## **УТВЕРЖДАЮ** Генеральный директор ООО «КОВОРКИНГ ПЛАТФОРМ»

Османов Ю.Ю.

«26» декабря 2024 г.

## ИНСТРУКЦИЯ ПО УСТАНОВКЕ ЭКЗЕМПЛЯРА ПРОГРАММНОГО ОБЕСПЕЧЕНИЯ, ПРЕДОСТАВЛЕННОГО ДЛЯ ПРОВЕДЕНИЯ ЭКСПЕРТНОЙ ПРОВЕРКИ

# Программа для ЭВМ CoWork

Москва 2024

#### 1. Общие сведения об установке

Программа для ЭВМ CoWork является облачным сервисом, функционирует на принципах многоуровневой клиент-серверной архитектуры и ориентирована на B2B рынок. Таким образом CoWork состоит из следующих технологических компонент, имеющих различные способы установки

- Серверная часть CoWork
- Web-интерфейс CoWork
- Мобильное приложение CoWork для iOS
- Мобильное приложение CoWork для Android

# 2. Установка серверной части CoWork

Установка серверной части CoWork проводится исключительно ООО «КОВОРКИНГ ПЛАТФОРМ». По этой причине не требуется наличия отдельно распространяемой инструкции по ее установке

# 3. Установка Web-интерфейса CoWork

Доступ к программному обеспечению через Web-интерфейс осуществляется посредством установленных на клиентских рабочих местах у пользователей браузеров. Требования к рабочему месту пользователя соответствует аналогичным требованиям, предъявляемых производителем браузера. Для использования Web-интерфейса CoWork необходимо наличие любого из перечисленных браузеров:

- Сһготе версии 87 и выше,
- Firefox версии 78 и выше,
- Safari версии 14 и выше.

Для получения доступа к Web-интерфейса CoWork необходимо

- перейти по ссылке: <u>https://web.co-work.ru</u>
- пройти процесс авторизации:
  - о ввести предоставленный электронный адрес в соответствующее поле,
  - о ввести предоставленный пароль,
  - о нажать кнопку "Продолжить".

### 4. Установка мобильного приложения CoWork для iOS

Технические требования: Устройство с ОС iOS версии 15.0 и выше Процедура установки:

- Откройте приложение App Store на устройстве.
- Перейдите на вкладку "Поиск" и введите CoWork в строку поиска.
- В результатах поиска выберите приложение CoWork и нажмите кнопку "Get"
- Приложение автоматически загрузится и установится на устройство.
- Пройдите процедуру авторизации:
  - о Получите данные для аутентификации (электронный адрес и пароль).
  - о Введите предоставленный электронный адрес в соответствующее поле.
  - о Введите предоставленный пароль.
  - о Нажмите кнопку "Продолжить".

# 5. Установка мобильного приложения CoWork для Android

Технические требования: Устройство с ОС Android версии 7.0 и выше Процедура установки:

- Доступно 2 варианта начала установки
  - Вариант 1. Откройте приложение Google Play на устройстве или перейдите на сайт Google Play в браузере
  - Вариант 2. Откройте приложение RuStore (этот вариант будет реализован в течение 2025 года)
- Перейдите на вкладку "Поиск" и введите CoWork в строку поиска.
- В результатах поиска выберите приложение CoWork и нажмите кнопку "Установить"
- Приложение автоматически загрузится и установится на устройство.
- Пройдите процедуру авторизации:
  - о Получите данные для аутентификации (электронный адрес и пароль).
  - о Введите предоставленный электронный адрес в соответствующее поле.
  - о Введите предоставленный пароль.
  - о Нажмите кнопку "Продолжить".